# WIPO ACADEMY Distance Learning Registration Guide (DL) TISC

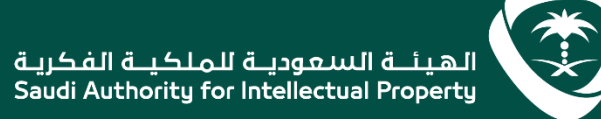

🔁 🕑 🕑 🙆 🐌 🐨 🥑 | @SAIPKSA | SAIP.GOV.SA | 920021421

## Contents

- 1. Introduction
- 2. Prior to registration
- 3. Applicants registering for WIPO academy courses for the first time
- 4. step 1 : create a WIPO academy account
- 5. Returning applicants and new applicants (after having created WIPO accounts)
- 6. Step 2 : complete your registration profile
- 7. Registering for courses
- 8. Step 3 : enrolling for courses
- 9. Finalization of registration process
- 10. Confirmation of your application and accessing the course

## Introduction

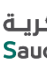

The WIPO Academy aims to achieve excellence in training and education in the field of intellectual property and offers its programs to the member states of the world intellectual property organization (WIPO). The Academy works on building human capacity in the field of intellectual property as a graphic element of innovation.

All eLearning courses offered by the WIPO Academy can be found on the course catalog at https://welc.wipo.int. The courses offered are subject to change at any time without prior notice.

هيئــة السعوديـة للملكيــة الفكريـة Saudi Authority for Intellectual Propert

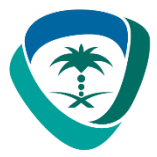

## **Prior to Registration**

- All potential users of the WIPO Academy eLearning courses must first register with the WIPO Accounts. The aim of the WIPO Accounts is to enable users (learners) to create and update authentication credentials required to access WIPO web applications, including the Academy's eLearning Platform (WeLC), information resources and services accessible from the Internet.
- The main advantage of registering with WIPO Accounts is that the user will maintain the same single username and password for accessing all future Academy eLearning courses.

قيئــة السعوديـة للملكيـة الفكريـة Saudi Authority for Intellectual Proper

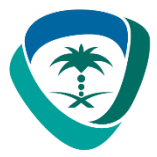

- Registering for an account with the WIPO Accounts is a simple process. The only constraint being that each user needs a unique email address.
- To create an account with the WIPO Accounts via the Academy's eLearning Platform (WeLC) https://welc.wipo.int/ as part of the course registration process.

NB: Applicants who have previously enrolled in WIPO Academy courses and who have created WIPO Accounts may proceed to register by following the steps outlined in pages 11-21.

هيئــة السعوديـة للملكيــة الفكريـة Saudi Authority for Intellectual Propert

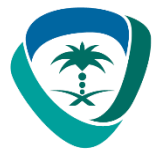

**IMPORTANT** In order to protect the integrity of your personal student profile, please remember to LOG OUT of the WeLC when you leave the eLearning platform and then close your browser. This is especially important if you are using a shared computer in a network environment.

### WIPO USER CENTER

Create an Account Manage Account Reset Password Retrieve Username User Center Help Services

### WIPO User Center Login

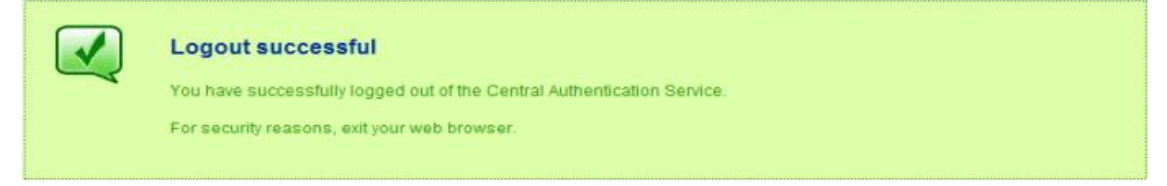

Scam Warning | RSS | Terms of use

هيئلة السعوديلة للملكيلة الفكرية Saudi Authority for Intellectual Property

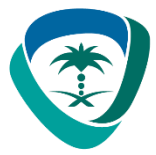

### Applicants registering for WIPO Academy courses for the first time

**Step 1**: Create a WIPO Academy Account

(a) Go to <u>https://welc.wipo.int/wipoaccounts/en/usercenter/public/register.jsf</u>

(b) Fill in the details requested on the form being careful to enter the email address that you will use for all correspondence with WIPO and the WIPO Academy.

Please note the password policy:

A valid password must meet all of the following conditions:

- password must contain at least 1 numerical character
- password must be at least 8 characters long

ـة السعوديـة للملكيـة الفكر

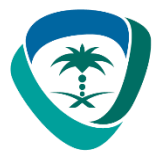

(c) Once the information has been added, please click the "Create an account" button"

| WIPO                                                                |                                                                                                    | Contact us | My Account- | English- |
|---------------------------------------------------------------------|----------------------------------------------------------------------------------------------------|------------|-------------|----------|
| Create WIPO Account                                                 |                                                                                                    |            |             |          |
| All fields marked with * are mandatory.                             |                                                                                                    |            |             |          |
| User information<br>WIPO accounts are personal and NOT generic. Ple | ease provide your own personal details and an individual e-mail address when creating an account.                   |            |             |          |
| Username *                                                          |                                                                                                    |            |             |          |
| First Name *                                                        |                                                                                                    |            |             |          |
| Last Name *                                                         |                                                                                                    |            |             |          |
| Company/Organization                                                |                                                                                                    |            |             |          |
| Phone                                                               |                                                                                                    |            |             |          |
| Address                                                             |                                                                                                    |            |             |          |
|                                                                     |                                                                                                    |            |             |          |
| City t                                                              |                                                                                                    |            |             |          |
| Country *                                                           |                                                                                                    |            |             |          |
| Preferred communication language *                                  |                                                                                                    |            |             |          |
|                                                                     |                                                                                                    |            |             |          |
| E-mail<br>Please indicate an individual e-mail address below        | w. The same e-mail address cannot be used with another WIPO account.                                                |            |             |          |
| E-mail *                                                            |                                                                                                    |            |             |          |
| Confirm E-mail *                                                    |                                                                                                    |            |             |          |
|                                                                     |                                                                                                    |            |             |          |
| Password                                                            | Show password                                                                                                    |            |             |          |
| Password *                                                          |                                                                                                    |            |             |          |
|                                                                     | A valid password must meet all of the following conditions:<br>password must contain at least 1 numerical character |            |             |          |
|                                                                     | password must be at least 8 characters long                                                                         |            |             |          |
| Confirm password *                                                  |                                                                                                    |            |             |          |
|                                                                     | The backs of a local balance                                                                                        |            |             |          |
| Verification *                                                      | type the character's displayed below.                                                                               |            |             |          |
|                                                                     | malaim                                                                                                    |            |             |          |
|                                                                     | 1-1-99                                                                                                    |            |             |          |
|                                                                     | Refresh                                                                                                    |            |             |          |
|                                                                     | Characters:                                                                                                    |            |             |          |
| $\longrightarrow$                                                   | Create an account                                                                                                   |            |             |          |

الهيئــة السعوديـة للملكيــة الفكريـة Saudi Authority for Intellectual Property

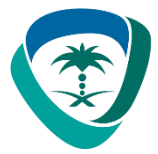

(d) You will receive an email from WIPO Accounts [no.reply@wipo.int] similar to the following, click on the link to validate your account:

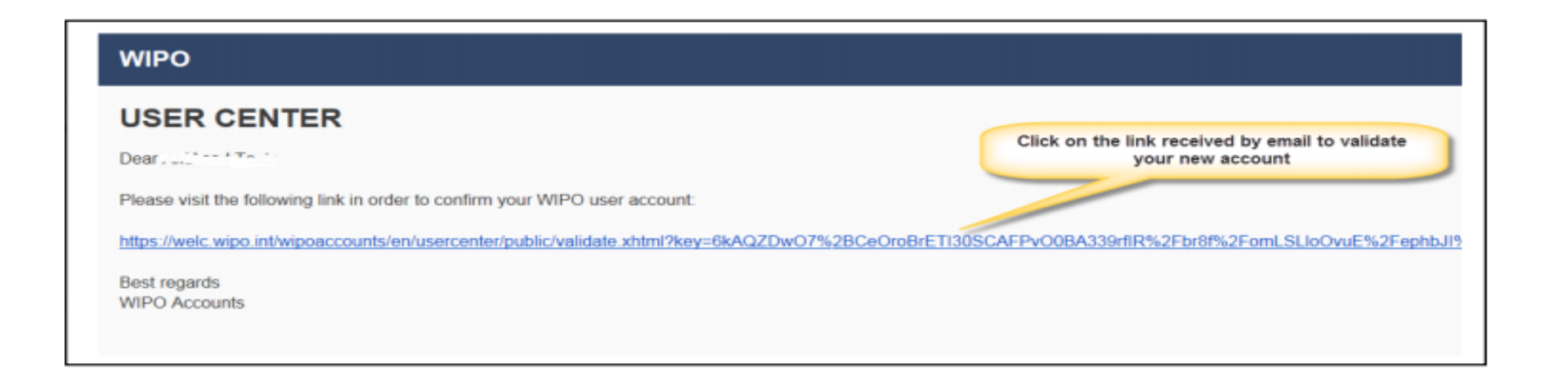

You will see that your account has been successfully validated and will receive an email confirming the same. THIS DOES NOT MEAN THAT YOU ARE ENROLLED FOR A COURSE. IT ONLY MEANS THAT YOU NOW HAVE A WIPO ACCOUNT THAT WILL ALLOW YOU TO ENROLL FOR A COURSE.

هيئية السعودية للملكبية الفكرية Saudi Authoritu for Intellectual Propertu

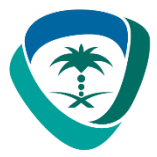

Once you have confirmed the account, you should get a confirmation message on screen

### WIPO

### **Confirm WIPO Account**

The creation of your WIPO account has been confirmed successfully!

الهيئــة السعوديـة للملكيــة الفكريـة Saudi Authority for Intellectual Property

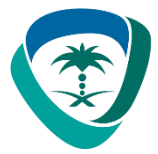

### Returning applicants and new applicants (after having created WIPO Accounts)

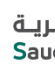

Step 2 Complete your registration profile Your registration profile consists of both your personal details and professional details. Please ensure that you complete/edit your personal and professional profiles before registering for any course.

### Go to the URL: <u>https://welc.wipo.int</u> a)

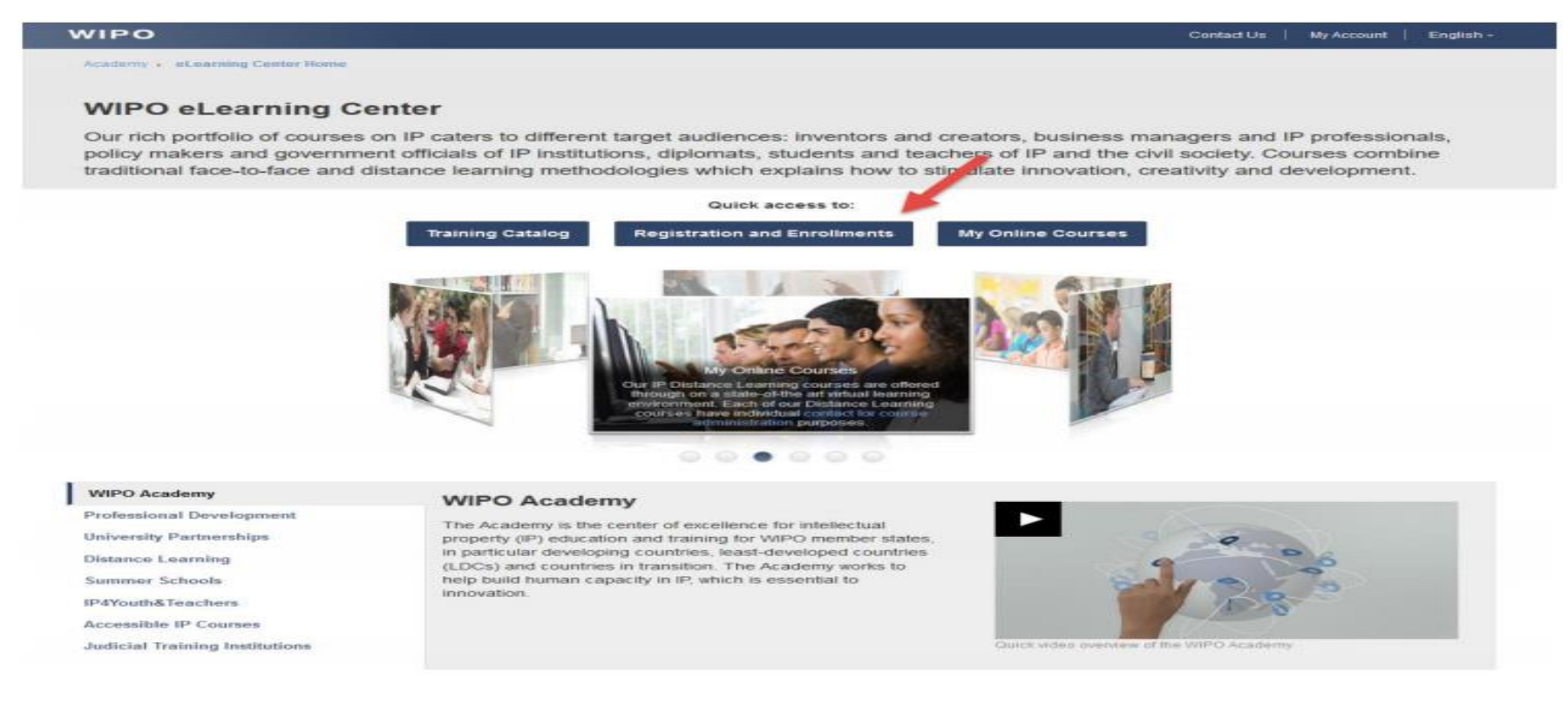

لهيئية السعوديية للملكيية الفكرية Saudi Authority for Intellectual Property

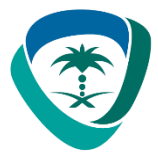

b) Choose the "Registration and Enrollments" option to begin registration. If required, please enter the Username and Password for your WIPO Account

|                                | Login to WIPO Accounts                                  | Related links                       |
|--------------------------------|---------------------------------------------------------|-------------------------------------|
| if you already<br>and password | have a WIPO user account, enter your username to login. | Don't have a WIPO User Account yet? |
| <u>U</u> sername:              | Forgot your username?                                   |                                     |
| Password:                      | Fornot your password?                                   |                                     |
|                                | Remember my login                                       |                                     |

c) Click on your account name to "edit personal profile" first. Please proceed to complete all of the required fields. If you do not have the information to hand, please put "Unknown" or "Not applicable" in text areas and "123" in number fields.

هيئــة السعوديـة للملكيــة الفكريـة Saudi Authority for Intellectual Proper

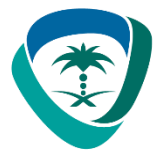

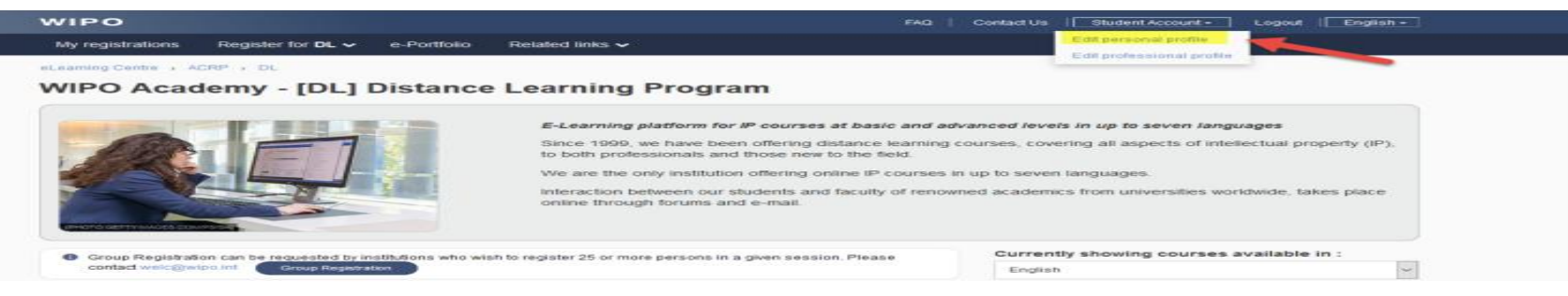

d) Editing your personal profile: When editing your personal details, please select Professional under Occupation. Please ensure that you select TISC from the Professional/Business area drop down menu. This will ensure that your application will go via the scholarship process. Please do not select Academia, even if you are currently in this Professional area.

| WIPO                                                        | FAQ Contact Us                | Student Account + Logout English +     |
|-------------------------------------------------------------|-------------------------------|----------------------------------------|
| My registrations Register for 🗸 e-Portfolio Related links 🗸 |                               |                                        |
| eLearning Centre > ACRP > Personal profile                  |                               |                                        |
| Personal profile                                            |                               |                                        |
| All fields marked with * are compulsory.                    |                               |                                        |
|                                                             |                               |                                        |
| IDENTITY                                                    | CONTACT DETAILS               |                                        |
| Prefix [Mr., Mrs., Miss] :* Miss                            | Address / PO Box : *          | Home address                           |
| First name : * Student                                      |                               | 286 characters remaining (300 maximum) |
| Last name : * Account                                       | City:*                        | Geneva 🥒                               |
| Date of Birth : 13-Feb-1973                                 | Country / Territory :*        | SWITZERLAND                            |
| Gender : O Male  Female                                     | ZIP code : *                  | N/A                                    |
| Nationality :* SWITZERLAND                                  | ~                             | I do not have a ZIP code               |
| ID Type :      O Passport O National Card      Other        | Telephone :*                  |                                        |
| ID Number:* 25896314                                        | Mobile :                      |                                        |
| Email : *                                                   | Facsimile :                   |                                        |
|                                                             | Website :                     |                                        |
|                                                             |                               |                                        |
| OCCUPATION                                                  |                               |                                        |
| Occupation :  O Student  Professional                       | Professional/Business area :* | TISC                                   |
|                                                             |                               | 1                                      |
|                                                             | 4                             | Submit Reset                           |
|                                                             | Select TISC                   |                                        |
|                                                             | from the drop<br>down menu    |                                        |
|                                                             |                               |                                        |

All rights reserved to the Saudi Authority for Intellectual Property © 2021

ـة السعوديـة للملكيـة الفكريـة Saudi Authority for Intellectual Propert

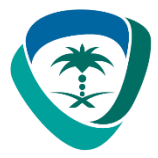

e) Editing your professional profile

Once you have edited your personal details, from the top menu under your account name, choose Edit Professional details.

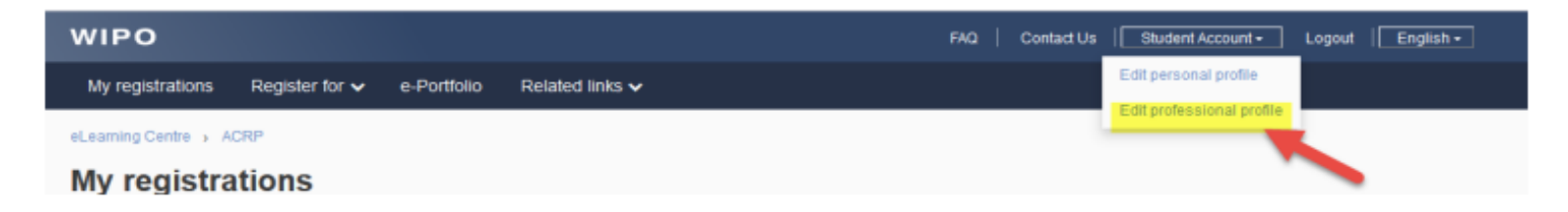

Complete the Professional details information – please complete all the required fields marked with a

red asterisk \*

| VIPO                                                                  |                                          |   | FAQ Contact Us                | Student Account -                   | Logout English - |
|-----------------------------------------------------------------------|------------------------------------------|---|-------------------------------|-------------------------------------|------------------|
| My registrations Register for ->                                      | e-Portfolio Related links                | ~ |                               |                                     |                  |
| earning Centre + ACRP + Professiona                                   | al profile                               |   |                               |                                     |                  |
| Professional profile                                                  |                                          |   |                               |                                     |                  |
| All fields marked with * are compulso                                 | ery.                                     |   |                               |                                     |                  |
| PROFESSIONAL INFORMATION                                              |                                          |   | BUSINESS ADDRESS              |                                     |                  |
| Profession : *                                                        | •                                        | ~ | Address / PO Box : *          | University street                   |                  |
| Professional title : *                                                | جدر ،                                    |   |                               | 283 characters remaining (300 maxim |                  |
| Brief description of your profession : *                              | lorem ipsum                              |   | City:                         | See                                 |                  |
|                                                                       | 1989 characters remaining (4000 maximum) |   | Country / Territory : *       | ·····                               | ~                |
| Experience in the IP field :                                          |                                          |   | Business Telephone Number : * |                                     |                  |
|                                                                       | 4000 characters remaining (4000 maximum) |   | Business Facsimile :          |                                     |                  |
| Company / Organization / Institution or<br>Government Office name : * |                                          |   | Business E-mail Address : *   |                                     |                  |
| Number of employees :                                                 | Select                                   | ~ | Business Website :            |                                     |                  |
|                                                                       |                                          |   |                               |                                     |                  |

f) Submit.

هيئــة السعوديـة للملكيـة الفكريـة Saudi Authority for Intellectual Property

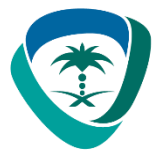

## **Registering for Courses**

**Step 3**: Enrolling for courses

Click on Register for tab to view the list of Courses open for registration and on WIPO Academy a) [DL] Distance Learning Program

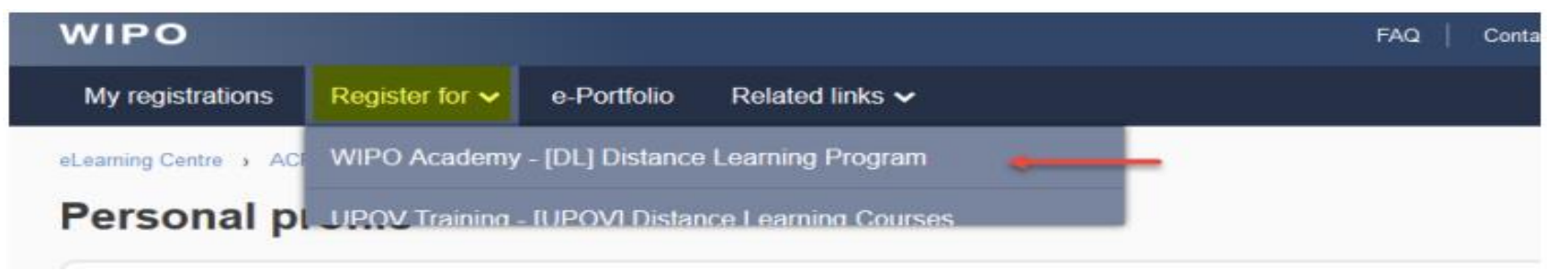

b) Select the course you are interested in and click on the "Register" button

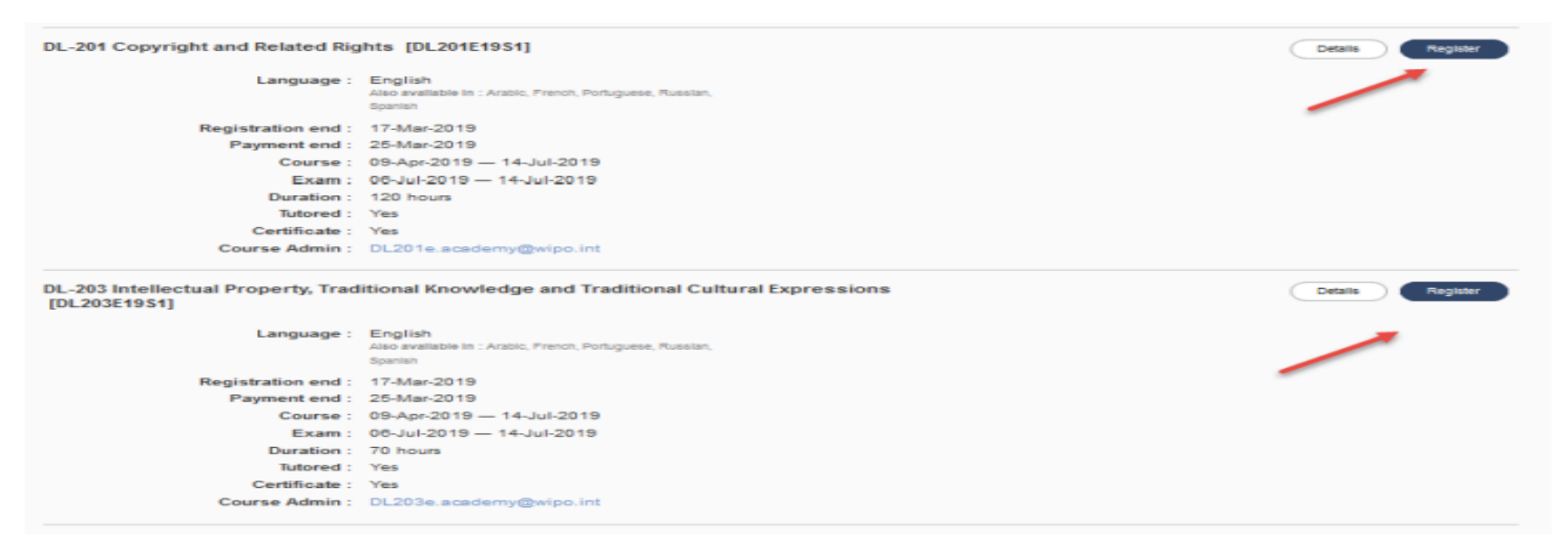

لهيئـة السعوديـة للملكيـة الفكريـة Saudi Authority for Intellectual Property

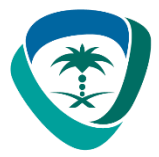

### d) Scholarship designation letter

Applicants are required to submit a scholarship application letter. At this stage of the registration, you will be requested to upload your WIPO Scholarship Application letter.

**NB:** If you have the letter ready, you may submit it by clicking on the Upload button, if your letter is not ready, you may click on Upload later as shown below:

|              |                                                                                                    |                    |                         |                     | FA              | ontact Us | Student Acco   | + true | Logout | English -     |
|--------------|----------------------------------------------------------------------------------------------------|--------------------|-------------------------|---------------------|-----------------|-----------|----------------|--------|--------|---------------|
| My registra  | ations Register for DL 🗸                                                                                                    | e-Portfolio        | Related links 🗸         |                     |                 |           |                |        |        |               |
| Learning Cer | tre > ACRP > DL > Registration                                                                                                    |                    |                         |                     |                 |           |                |        |        |               |
| Jpload       | l document                                                                                                    |                    |                         |                     |                 |           |                |        |        |               |
| the requi    | red document(s) within 10 days of your                                                                                                    | r registration. Th | he Academy is not respo | nsible for incomple | te applications |           |                |        |        | 0.00.0010.000 |
| All docum    | red document(s) within 10 days of your<br>nents marked with * are mandatory.                                                                    | r registration. Th | re Academy is not respo | nsible for incomple | Last Updated    | Documer   | nt Description |        |        | Action        |
| • All docum  | red document(s) within 10 days of your<br>nents marked with * are mandatory.           Document Type           WIPO Scholarship Application let | r registration. Th | File                    | nsible for incomple | Last Updated    | Documer   | nt Description |        |        | Action        |

e) Scholarship application form.

TISC participants are requested to provide additional details to finalize the scholarship process. Applicants are requested to provide the contact details of the Director of their IP Office or the contact details of the TISC Coordinator.

ة السعوديـة للملكيـة الفكريـة

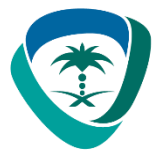

### Scholarship Application Form All fields marked with \* are compulsory. Your motivation to take this course :\* lorem josum Please enter the details of the Director of your IP Office or TISC coordinator 1433 characters remaining (1500 maxi Complete name : \* TISC office name Prefix [Mr., Mrs., Miss] : \* Prefix Full Street Address : \* Tisc office address First name : firstname Last name : \* lastname 281 characters remaining (300 maxim 000999 City: city Country / Territory : \* Facsimile SWITZERLAND Email Address : \* email of TISC coordinator/IP Website: Reset

e) Final registration check.

Applicants are requested to check that the course, session, language, address are correct and confirm by ticking the box under "Confirmation"

| al fields marked with " are compulsory.                                                                                       |                                                                                                    |
|----------------------------------------------------------------------------------------------------|----------------------------------------------------------------------------------------------------|
| STRATION INFO                                                                                                    |                                                                                                    |
| to register for DL-201 Copyright and Related Rights [DL201E1951]<br>Session : 09-Apr 2019 - 14-Jul-2019<br>Language : English | NOTE(S) :<br>• Ensure your name and address below are correct. We will use these details for any official                                          |
| Fees: Offered                                                                                                    | To update or change your name and/or city and country     Edit my identity                                                                         |
| Registering RE : Professional/TroC<br>Frem: SWATZERLAND<br>Nationality : SWATZERLAND                                          | To update or change your street address and professional/business area     My profile  Meas Student Account  many address ,  Geneva,  SWITZERLAND. |
| IRMATION                                                                                                    |                                                                                                    |

### g) Submit your registration

الهيئــة السعوديـة للملكيــة الفكريـة Saudi Authority for Intellectual Property

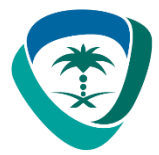

## Finalization of registration process

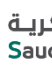

An email from WIPO Accounts will be sent to the Director of your IP office or to the TISC coordinator, with a copy to you informing you that the scholarship request has been received.

| eLearning Centre > ACRP > DL > Registration                            |                                                           |
|------------------------------------------------------------------------|-----------------------------------------------------------|
| Confirmation                                                           |                                                           |
| CONFIRMATION                                                           |                                                           |
| Your registration has been successfully recorded. An email was sent to | your email                                                |
| Full Name : Miss Student Account                                       | Course : DL-201 Copyright and Related Rights [DL201E19S1] |
| Email: em                                                              | Course Dates : 09-Apr-2019 — 14-Jul-2019                  |
| Registration reference : ***********************************           | Course administrator : DL201e.academy@wipo.int            |
|                                                                        | View my registration                                      |
|                                                                        |                                                           |
|                                                                        |                                                           |

To upload your scholarship letter at this stage, please click on the Required document tab: Uploading scholarship application letters

ة السعوديـة للملكيـة الفكريـة Saudi Authoritu for Intellectual Proper

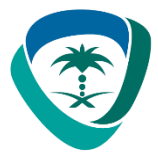

### a) Go to My registrations and click on Required document

| ly registrations                                |                  |             |                           |
|-------------------------------------------------|------------------|-------------|---------------------------|
| L-201 Copyright and Related Rights [DL201E19S1] |                  |             | Required document Details |
| Course : 09-Apr-2019 - 14-Jul-2019              | Status :         | Pending     | Cancel registration       |
| Exam: 06-Jul-2019 — 14-Jul-2019                 | Registered :     | 12-Feb-2019 |                           |
| Language : English                              | Payment Method : | Scholarship |                           |
| Course Admin : DL201e.academy@wipo.int          |                  |             |                           |

b) Choose the document type from the dropdown list – WIPO Scholarship Application letter

### c) Choose the course

d) Click on the "upload" button to select a file to upload

e) Once you see "Upload Complete!" press the Submit button

ة السعوديـة للملكيـة الفكريـة Saudi Authoritu for Intellectual Proper

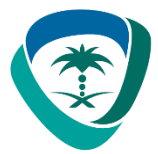

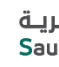

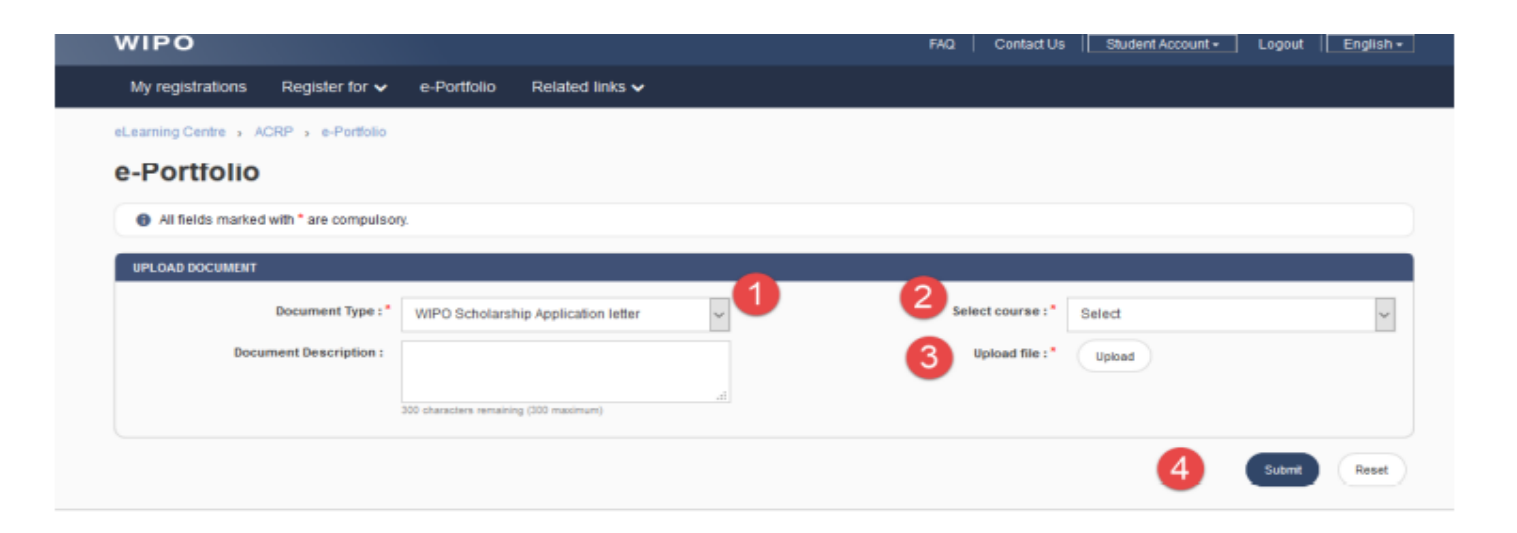

f) You will see the confirmation of the documents uploaded in your e-portfolio

|                                 |                                     |             |                      |        | D-1-1-            |
|---------------------------------|-------------------------------------|-------------|----------------------|--------|-------------------|
| Document Name                   | Document Type                       | Upload Date | Document Description | Course | Delete<br>Documen |
| castudent_20190212160337096.pdf | WIPO Scholarship Application letter | 12-Feb-2019 | -                    | -      | 80                |

الهيئــة السعوديـة للملكيــة الفكريـة Saudi Authority for Intellectual Property

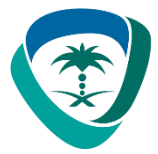

### Confirmation of your application and accessing the course

Once the WIPO Academy has finalized processing the scholarship request, and if your scholarship request has been accepted, you will see confirmation of your registration when you log in. If confirmed, at the beginning of the course you will receive a Welcome Message from the Course administration.

To access the course when it is available (see the start date of your course), simply go to https://welc.wipo.int and click on "My Online Courses"

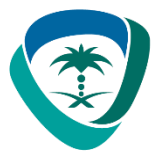

## Thank you

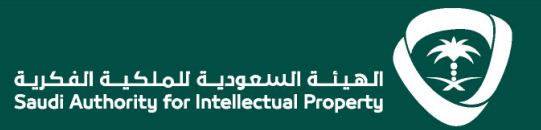

👎 Ӯ 🗲 🎯 🕩 🗑 🍕 I @SAIPKSA I SAIP.GOV.SA I 920021421